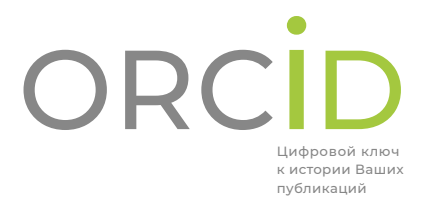

кемеровский государственный университет Адрес: Росссия, 650000, Кемерово, ул. Советский, 73, оф. 149 телефон: 8(3842)58-81-19 e-mail: unid.kemsu@mail.ru

Миссия ORCID — мир, в котором все участники исследовательской, научной и инновационной деятельности обладают уникальным идентификатором, связывающим их с результатами их работы независимо от научной дисциплины, места или времени.

© orcid.org

ORCID – это открытая некоммерческая организация, финансирование которой осуществляется через организационное членство и абонентскую плату.

ORCID – уникальный номер ученого, который позволяет идентифицировать именно Ваши публикации, патенты, полученные гранты и другие результаты научной деятельности в различных международных библиографических системах.

ORCID стремится создать инфраструктуру, предоставляющую информацию об исследованиях с помощью идентификаторов.

ORCID поддерживает автоматические связи между Вами и Вашими публикациями, обеспечивая признание Вашей исследовательской деятельности.

# РАССКАЖИТЕ О СЕБЕ всего за три простых шага

КАК ПОЛУЧИТЬ ID Получите Ваш уникальный идентификатор в реестре ORCID за 30 секунд. Регистрация

2

#### 2 МОЯ ЗАПИСЬ ORCID Добавьте информацию о Вашей профессиональной деятельности и свяжите ее с другими идентификаторами (например Scopus или

| ResearcherID).           |   |
|--------------------------|---|
| Личная информация        | 3 |
| Биография                | 3 |
| Образование              | 3 |
| Работа (занятость)       | 4 |
| Финансирование           | 5 |
| Работы                   | 6 |
| Настройка учетной записи | 8 |

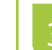

#### ИСПОЛЬЗОВАНИЕ ID

Укажите ORCID ID на вашей веб-странице при подаче публикации или заявки на грант, а также во время любых действий в рамках научно-исследовательской деятельности.

Использование ORCID ID 9

кемеровский государственный университет Адрес: Росссия, 650000, Кемерово, ул. Советский, 73, оф. 149 телефон: 8(3842)58-81-19 e-mail: unid.kemsu@mail.ru

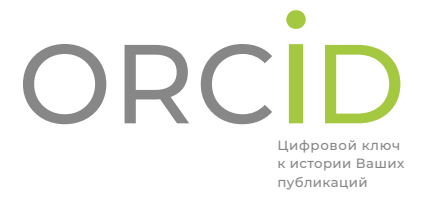

### РЕГИСТРАЦИЯ

- 1. Зайдите на сайт <u>http://orcid.org/</u>
- 2. При необходимости измените язык интерфейса на русский.

|     | Поиск                                          |             |                      |                      |        |        | λ.<br>24 Β | сский 🔻     |
|-----|------------------------------------------------|-------------|----------------------|----------------------|--------|--------|------------|-------------|
| ORC |                                                | ДЛЯ НАУЧН   | ЫХ РАБОТНИКОВ        | ДЛЯ ОРГАНИЗ <b>А</b> | ций    | o      | помощь     | РЕГИСТРАЦИЯ |
|     | Цифровой ключ к<br>истории ваших<br>публикаций | РЕГИСТРАЦИЯ | ЗАРЕГИСТРИРОВАТЬСЯ І | и получить оксір ір  | УЗНАТЬ | подроі | 5HEE       |             |

3. На вкладке «Для научных работников» нажмите кнопку «Зарегистрироваться и получить ORCID ID».

4. Заполните форму регистрации, указав имя, фамилию, адрес электронной почты и пароль. Поля, обязательные для заполнения, отмечены звездочкой. Добавить и отредактировать информацию о себе Вы сможете после создания учетной записи. При регистрации имя и фамилия указываются латинскими буквами.

5. Настройте видимость записи ORCID (Visibility settings), определите круг лиц, имеющих доступ к Вашей информации. Доступ к отдельным блокам информации можно настроить после создания учетной записи.

6. Настройте уведомления (Notification settings) по электронной почте об элементах, связанных с Вашей учетной записью, безопасностью и конфиденциальностью.

7. Ознакомьтесь с политикой конфиденциальности и условиями использования (Terms of Use). Установите флажок в поле «Я соглашаюсь с ...».

8. Нажмите кнопку «Зарегистрироваться».

9. После регистрации Вам будут отправлены подтверждающие сообщения на каждый из зарегистрированных адресов электронной почты. Подтвердите основной адрес электронной почты, чтобы получить доступ ко всем функциям редактирования.

10. Для подтверждения адреса необходимо в тексте письма перейти по указанной ссылке.

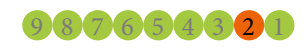

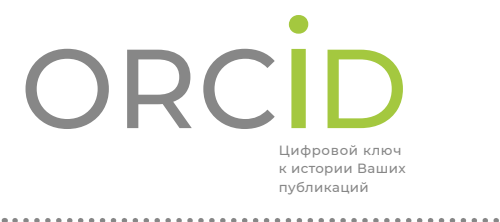

кемеровский государственный университет Адрес: Росссия, 650000, Кемерово, ул. Советский, 73, оф. 149 телефон: 8(3842)58-81-19 е-mail: unid.kemsu@mail.ru

# 2 MOЯ ЗАПИСЬ ORCID

Войдите в вашу запись ORCID и добавьте дополнительную информацию в соответствующие блоки профиля.

#### ЛИЧНАЯ ИНФОРМАЦИЯ

| В левой части интерфейса находится блок с минимальной информацией,<br>указанной Вами при регистрации. Вы можете добавить свою личную<br>информацию в каждый из перечисленных разделов. Нажмите значок<br>«Карандаш» рядом с каждым элементом, чтобы добавить или отредакти-<br>ровать информацию. |
|----------------------------------------------------------------------------------------------------|
| Личная информация, которую вы можете добавить в свою запись<br>ORCID:                                                                                                    |
| • Ваше имя и другие версии Вашего имени.                                                                                                    |
| • Страна или регион, где Вы проводите исследования.                                                                                                    |
| • Ключевые слова, связанные с Вами и Вашими исследования-                                                                                                    |
| ми.<br>Ссылки на сайты, связанные с Вами и Вашими исследовани-                                                                                                    |
| <ul> <li>Ссылки на саиты, связанные с Бами и Башими исследовани-<br/>ями.</li> </ul>                                                                                                    |
| <ul> <li>Адреса электронной почты, которые вы используете и ранее использовали</li> </ul>                                                                                                    |
| <ul> <li>Другие идентификаторы автора (например Scopus или</li> </ul>                                                                                                    |
| ResearcherID).                                                                                                    |
|                                                                                                    |
|                                                                                                    |
| Другие ID автора будут автоматически добавлены в профиль в процессе импорта работ из<br>других систем.                                                                                                    |
|                                                                                                    |

#### БИОГРАФИЯ

В блоке «Биография» (Biography) добавьте краткое описание Вашей научной карьеры. Для редактирования блока нажмите значок «Карандаш». Поле биография ограничено 5000 символов.

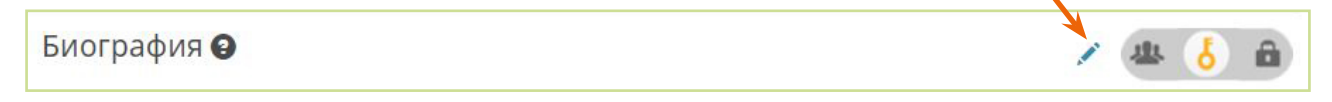

#### ОБРАЗОВАНИЕ

В блоке «Образование» (Education) добавьте информацию о Вашем образовании, полученных ученых степенях/ должностях, дату начала (обязательно) и дату окончания учебного заведения. Для заполнения блока кликните на пункт «Добавить образование» – «Связать вручную».

| ✓ Образование (0) | + Добавить образование |                   | <b>↓†</b> Сортировка |
|-------------------|------------------------|-------------------|----------------------|
|                   |                        | + Связать вручную |                      |

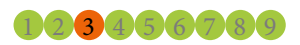

кемеровский государственный университет Адрес: Россия, 650000, Кемерово, ул. Советский, 73, оф. 149 телефон: 8(3842)58-81-19 e-mail: unid.Kemsu@mail.ru

#### 

. . . . . . . .

. . . . . . . . . . . . . . . .

| ганизация 😢 Удалить                                      | Подразделение                                                            |  |
|----------------------------------------------------------|--------------------------------------------------------------------------|--|
| merovo State University                                  | Добавить подразделение                                                   |  |
| казать организацию *                                     | Степень/должность                                                        |  |
| emerovo State University                                 |                                                                          |  |
| Kemerovo State University                                | URL                                                                      |  |
| Kemerovo, Education                                      | Добавить URL                                                             |  |
| Kemerovo State University of Culture and the Arts        | Дата начала деятельности *                                               |  |
| Kemerovo, Education                                      | Год 🔻 Месяц 🖲 День 🔻                                                     |  |
| Kemerovo State Medical Academy<br>Kemerovo, Healthcare   | Дата окончания (оставьте поле пустым, если деятельность<br>не завершена) |  |
| Kemerovo State Agricultural Institute Kemerovo, academic | Год 🔻 Месяц 🔻 День 🔻                                                     |  |
| Kemerovo Cardiology Center<br>Kemerovo, Healthcare       | Добавить в список Отмена                                                 |  |

В открывшейся форме заполниге соответствующие поля. Поля, обязательные для заполнения, отмечены звездочкой. По завершении ввода информации нажмите кнопку «Добавить в список».

В поле «Организация» начинайте вводить на латинице название учебного заведения, в котором учились. По мере ввода система автоматически предложит варианты из предварительно заполненного списка. Если Ваше учреждение отсутствует в списке, введите информацию вручную.

#### РАБОТА (ЗАНЯТОСТЬ)

В блоке «Работа» (Employment) добавьте информацию о текущих и предыдущих местах работы, укажите дату начала (обязательно) и дату окончания учебного заведения. Для заполнения блока кликните на пункт «Добавить место работы» – «Связать вручную».

| <b>∽</b> Работа (0) 🔞                                                                              |                                                                                            | +Добавить место работы          |                                                                                                    | <b>Ц1</b> Сортировка                                                               |
|----------------------------------------------------------------------------------------------------|--------------------------------------------------------------------------------------------|---------------------------------|----------------------------------------------------------------------------------------------------|------------------------------------------------------------------------------------|
|                                                                                                    | ·                                                                                          | + Свя                           | ізать вручную                                                                                        |                                                                                    |
| Организация/работодатель *<br>КетегоvolState Universit                                             | Подразделение<br>Добавить подразделение                                                    | Вот                             | крывшейся фо<br>ютветствующи                                                                         | рме заполни-<br>ие поля. Поля,                                                     |
| Kemerovo State University<br>Kemerovo, Education<br>Kemerovo State Medical Academy                 | Статус/должность                                                                           | обяз<br>отме<br>нии             | ательные для з<br>чены звездочк<br>ввода информ                                                      | заполнения,<br>кой. По заверше-<br>ации нажмите                                    |
| Kemerovo, Healthcare<br>Kemerovo Institute of Food Science and<br>Technology<br>Kemerovo. Facility | URL<br>Добавить URL<br>Дата начала деятельности *                                          | В полначин                      | іку «Добавить<br>не «Организация/Р<br>найте вводить назв                                             | В СПИСОК».<br>аботодатель»<br>вание организаций,                                   |
| Kemerovo State University of Culture and<br>the Arts<br>Kemerovo, Education                        | Год • Месяц • День •<br>Дата окончания (оставьте поле пустым, если деятел<br>не завершена) | в кото<br>работ<br>ыность Unive | орых работали или<br>аете, на латинице<br>ersity. По мере вво<br>ски предложит вар                   | и в данный момент<br>– Kemerovo State<br>ода система автома-<br>ианты из предвари- |
| Kemerovo State Agricultural Institute Kemerovo, academic                                           | <ul> <li>Год • Месяц • День •</li> <li>Добавить в список</li> <li>Отмена</li> </ul>        | тельн<br>учреж<br>инфо          | тельно заполненного списка. Если Ваг<br>учреждение отсутствует в списке, введ<br>информацию вручную. |                                                                                    |

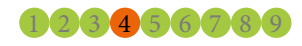

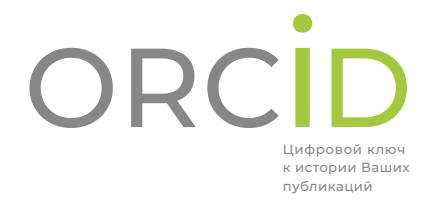

кемеровский государственный университет Адрес: Россия, 650000, Кемерово, ул. Советский, 73, оф. 149 телефон: 8(3842)558-81-19 e-mail: unid.kemsu@mail.ru

ФИНАНСИРОВАНИЕ

В блоке «Финансирование» (Funding) добавьте информацию о грантах, вознаграждениях или других видах финансирования, которые Вы получали для поддержки своих исследований. Вы можете использовать импорт из других систем или добавить данные вручную. Для заполнения блока кликните на пункт «Добавить краткое описание финансирования».

| 🗸 Финансирование (0) 😢                                                                                                    | + Добавить краткое описа                                                                       | + Добавить краткое описание финансирования                             |                                                               |  |
|----------------------------------------------------------------------------------------------------|------------------------------------------------------------------------------------------------|------------------------------------------------------------------------|---------------------------------------------------------------|--|
|                                                                                                    |                                                                                                | 주 Найти и связать                                                      |                                                               |  |
|                                                                                                    |                                                                                                | + Связать вручную                                                      |                                                               |  |
|                                                                                                    |                                                                                                | Лля импорта инфо                                                       | рмании из лру-                                                |  |
| ÜberWizard                                                                                                    | unid all in one essu-to-use wizard provided by                                                 | гих систем выбери                                                      | ге пункт «Найти                                               |  |
| ÜberResearch. ÜberResearch's integrated, continuously                                                                                                    | y-updated data includes grants from funding                                                    | и связать», в откры                                                    | вшемся окне                                                   |  |
| organizations worldwide such as the NIH and NSF in th                                                                                                    | e United States, the UK Research Councils and                                                  | нажмите на ссылку                                                      | <u>ÜberWizard</u> .                                           |  |
| Wellcome Trust in the UK, the Austrian Research Council<br>ORCID record with a few simple clicks from the ÜberWizar                                                                                                    | , and over fifty others. Add your grants to your<br>rd for ORCID and simplify your data life 💙 | _                                                                      | _                                                             |  |
| ones record war a ten simple check non are ober mea                                                                                                    | a for one of and ompiny your data mer                                                          | Разрешите доступ                                                       | к Вашей записи                                                |  |
| WIZARD for ORCID                                                                                                    |                                                                                                | ÜberResearch, где с<br>полученные гранти                               | на вео-саит<br>можете найти<br>ы и связать их                 |  |
| Easily import your grants from ÜberResearch into ORCI                                                                                                    | D.                                                                                             | с записью ORCID.<br><u>сайте ORCID.</u>                                | Подробнее на                                                  |  |
| Select grants to submit                                                                                                    | 2 Verify & submit to ORCID                                                                     |                                                                        |                                                               |  |
| Find by name Find by grant title                                                                                                    |                                                                                                | ÜberResearch является в                                                | елушим поставши-                                              |  |
| Note: Name searches are not case sensitive. Also, an entry like 'M Smith' will not bring ba<br>may also use the "*" wildcard. For example, 'Mi*" will bring back 'Mike', 'Michael' etc.<br>Only the first 1000 matching grants will be retrieved. | ck' Mike Smith' so please enter the name as it would have appeared. You                        | ком программных реше<br>ных на помощь финансо<br>некоммерческим органи | ний, ориентирован-<br>овым организациям,<br>зациям и глобаль- |  |
| First name Last name                                                                                                    | Find by name                                                                                   | ным институтам в прин<br>решений о финансирова                         | ятии обоснованных<br>нии исследований.                        |  |
|                                                                                                    |                                                                                                |                                                                        |                                                               |  |
| Тип финансирования * Ф                                                                                                    | ИНАНСИРУЮЩАЯ ОРГАНИЗАЦИЯ                                                                       | Для добавления да                                                      | нных вручную                                                  |  |
| Выберите тип финансирования 🔻 Н.                                                                                                    | азвание финансирующей организации *                                                            | выберите пункт «С                                                      | вязать вруч-                                                  |  |
| Подтип спонсорства                                                                                                    | Russian Academy of Scienc                                                                      | ную». В открывшей                                                      | іся форме запол-                                              |  |
| Подтип спонсорства                                                                                                    | Ministry of Education and Science of the                                                       | ните соответствую                                                      | щие поля. Поля,                                               |  |
| Название финансируемого проекта *                                                                                                    | Russian Federation                                                                             | отмечены звезлочк                                                      | ой. По заверше-                                               |  |
| Добавить название                                                                                                    | gov/rederal/National Government Russian Science Foundation                                     | нии ввода информа                                                      | ации нажмите                                                  |  |
| Перевод названия                                                                                                    | gov/Federal/National Government                                                                | кнопку «Добавить                                                       | к списку».                                                    |  |
| Добавить перевод названия                                                                                                    | Russian Foundation for Basic Research                                                          |                                                                        |                                                               |  |
| Язык                                                                                                    | Davis Center for Russian and Eurasian                                                          |                                                                        |                                                               |  |
| T                                                                                                    | Studies, Harvard University                                                                    | В поле "Финанскомония                                                  | וע מערפוווענא                                                 |  |
|                                                                                                    | MA, MA, pri/academic Russian Academy of Medical Sciences                                       | начинайте вводить назва                                                | ание организации на                                           |  |
| Лобавить описание                                                                                                    |                                                                                                | латинице. По мере ввода                                                | а система автомати-                                           |  |
|                                                                                                    | кі гранта<br>Реалите IIII годита                                                               | чески предложит вариан<br>но заполненного списка                       | тты из предваритель-                                          |  |
|                                                                                                    | оведите окстранта                                                                              |                                                                        |                                                               |  |

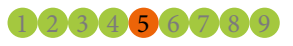

кемеровский государственный университет Адрес: Россия, 650000, Кемерово, ул. Советский, 73, оф. 149 телефон: 8(3842)58-81-19 e-mail: unid.kemsu@mail.ru

ORCIC Цифровой ключ к истории Ваших публикаций .....

#### РАБОТЫ (ПУБЛИКАЦИИ)

Добавьте информацию о Ваших результатах исследований. Вы можете использовать импорт из других систем или добавить данные вручную.

| ✓ Работы (0 of 0) 🙁 | + Добавить работы  | <b>↓†</b> Сортировка |
|---------------------|--------------------|----------------------|
|                     | 주 Найти и связать  |                      |
|                     | 🗗 Привязать BibTeX |                      |
|                     | + Связать вручную  |                      |

| CrossRef Metadata Search<br>Import your publications from CrossRef's authoritative, publisher-supplied metadata on over 70<br>Control of the second second sec | Для импорта информации из дру-<br>гих систем выберите пункт «Найти<br>и связать», в открывшемся окне<br>выберите платформу, которую |
|----------------------------------------------------------------------------------------------------|----------------------------------------------------------------------------------------------------|
| Enable the DataCite Search & Link and Auto-Update services. Search the DataCite Metadata Stor                                                                                                    | Вы хотите использовать, чтобы<br>импортировать свои работы,<br>например CrossRef Metadata Search,                                   |
| Europe PubMed Central<br>Europe PubMed Central (Europe PMC) offers this tool to enable you to link anything in Europe P                                                                                                    | ResearcherID, Scopus – Elsevier.<br>Разрешите доступ к Вашей записи<br>ORCID, перейдите на веб-сайт-                                |
| ISNI<br>ISNI Linker Search the ISNI registry by your name and link your ISNI record to your ORCID recor                                                                                                    | платформы. <u>Подробнее на сайте</u><br><u>ORCID.</u>                                                                               |
| KoreaMed<br>KoreaMed provides access to articles published in Korean medical, dental, nursing, nutrition, an                                                                                                    | При переходе на платформу<br>Researcher ID или Scopus необхо-<br>димо ввести логин и пароль от                                      |
| MLA International Bibliography<br>Search the MLA International Bibliography for your works, including those published under vari                                                                                                    | соответствующего профиля.                                                                                                    |
| Redalyc<br>Una plataforma que permite identificar tus trabajos publicados en revistas arbitradas de Acceso<br>✔                                                                                                    |                                                                                                    |
| ResearcherID<br>ResearcherID is a global, multi-disciplinary scholarly research community where members can r                                                                                                    |                                                                                                    |
| <b>Scopus - Elsevier</b><br>Import your Identifier, profile and publications. The wizard helps you find the correct Scopus pr                                                                                                    |                                                                                                    |

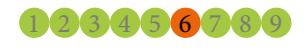

# 

# УПРАВЛЕНИЕ научно-издательской деятельностью

кемеровский государственный университет Адрес: Россия, 650000, Кемерово, ул. Советский, 73, оф. 149 телефон: 8(3842)58-81-19 е-mail: unid.kemsu@mail.ru

ВЯЗАТЬ BibTeX Скрыть иривязать BibTeX

ртировать цитирование из файлов формата BibTeX (.bib), включая ы, экспортированные из Google Scholar. Больше информации о импорт рв BibTeX.

публикаций

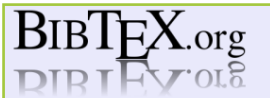

. . . . . . . . . . . . . . . . .

Home Convert Format Using Special Symbols About Links

Отмена Выбрать

<del>##</del>

#### Your BibTeX resource

Here you will find everything you need to know about BibTeX

The word ,, <u>BibTeX</u>" stands for a tool and a file format which are used to describe and process lists of references, mostly in conjunction with LaTeX documents.

Here you can learn about the <u>BibTeX File Format</u>, <u>How to use BibTeX</u> and <u>BibTeX Tools</u> which can help you to ease your BibTeX usage.

**NEW:** Be sure to try the <u>Bib2x Online Converter</u> which allows you to **convert your BibTeX bibliographies** into a few target formats. It is meant to serve as a demonstration of <u>Bib2x</u> $\mathscr{C}$ , a tool that allows arbitrary conversion of BibTeX bibliographies using templates.

| Категория работы*                                                                  | ИДЕНТИФИКАТОРЫ РАБОТЫ                                    |
|------------------------------------------------------------------------------------|----------------------------------------------------------|
| Публикация                                                                         | Тип идентификатора                                       |
| Тип работы*                                                                        | Тип стороннего идентификатора ID                         |
| Статья в научном журнале 🔻                                                         | Значение идентификатора                                  |
| Заголовок*                                                                         | Добавить ID                                              |
| Добавить заголовок                                                                 | URL идентификатора                                       |
| • добавить переведенный заголовок                                                  | Добавить URL                                             |
| Подзаголовок                                                                       | Отношения 9                                              |
| Добавить подзаголовок                                                              | <ul> <li>Самостоятельно (Self)</li> <li>Часть</li> </ul> |
|                                                                                    | Добавить другие идентификаторы                           |
| заголовок согласно периодическому изданию Добавить название периодического издания | URL                                                      |
|                                                                                    | Добавить URL                                             |
| Дата публикации                                                                    | Язык, используемый в этой форме                          |
| Tel mend Here                                                                      | Ţ                                                        |
|                                                                                    | Страна публикации                                        |
| цитирование                                                                        | T                                                        |
| Тип цитирования                                                                    |                                                          |
| Ţ                                                                                  | Добавить в список Отмена                                 |

Для импорта и экспорта своих работ из файлов формата BibTeX (.bib) выберите пункт «Привязать BibTeX» – «Выбрать файл».

<u>BibTeX</u> – независимый от платформы текстовый формат, используемый для библиографических ссылок. Файлы BibTeX могут быть созданы и отредактированы с использованием многих популярных инструментов управления ссылками, таких как Google Scholar Citations, EndNote, Papers и т. д.

#### Для добавления данных вруч-

ную выберите пункт «Связать вручную». В открывшейся форме необходимо указать категорию и тип работы, выбрав из предложенного списка, добавить заголовок работы, дату публикации и др. сведения. Поля, обязательные для заполнения, отмечены звездочкой. По завершении ввода информации нажмите кнопку «Добавить в список».

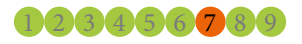

кемеровский государственный университет Адрес: Россия, 650000, Кемерово, ул. Советский, 73, оф. 149 телефон: 8(3842)58-81-19 e-mail: unid.kemsu@mail.ru

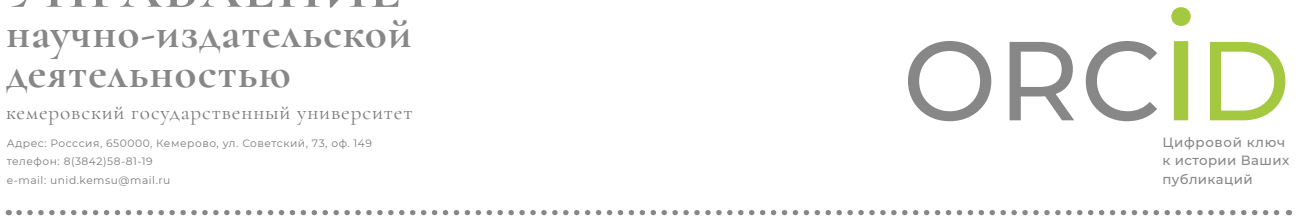

#### НАСТРОЙКА УЧЕТНОЙ ЗАПИСИ

Используйте настройки учетной записи, чтобы редактировать свои адреса электронной почты, пароль, язык интерфейса, уведомления о входящих сообщениях и др.

| для научных і    | РАБОТНИКОВ   | ДЛЯ ОРГАНИЗАЦИЙ          | о                     | помощь | выход            |
|------------------|--------------|--------------------------|-----------------------|--------|------------------|
| MOЯ ЗАПИСЬ ORCID | ВХОДЯЩИЕ (1) | НАСТРОЙКИ УЧЕТНОЙ ЗАПИСИ | СРЕДСТВА РАЗРАБОТЧИКА |        | УЗНАТЬ ПОДРОБНЕЕ |

| Email and notification preferences | Редактировать                |
|------------------------------------|------------------------------|
| Настройки языка                    | Редактировать                |
| Пароль                             | Редактировать                |
| Настройки конфиденциальности       | Редактировать                |
| Контрольный вопрос                 | Редактировать                |
| Закрыть учетную запись             | Удалить эту запись ORCID     |
| Удалить дублированную запись       | Удалить дублированную запись |
| Двухфакторная проверка подлинности | Редактировать                |
| Download all my data               | Show                         |

Для внесения изменений в блоки информации нажмите на ссылку справа «Редактировать»/«Удалить».

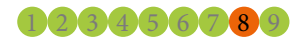

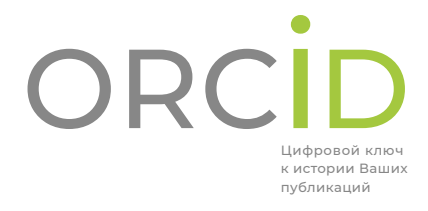

кемеровский государственный университет Адрес: Росссия, 650000, Кемерово, ул. Советский, 73, оф. 149 телефон: 8(3842)58-81-19 e-mail: unid.kemsu@mail.ru

# 3 ИСПОЛЬЗОВАНИЕ ІД

Укажите ORCID ID на вашей веб-странице при подаче публикации или заявки на грант, а также во время любых действий в рамках научно-исследовательской деятельности.

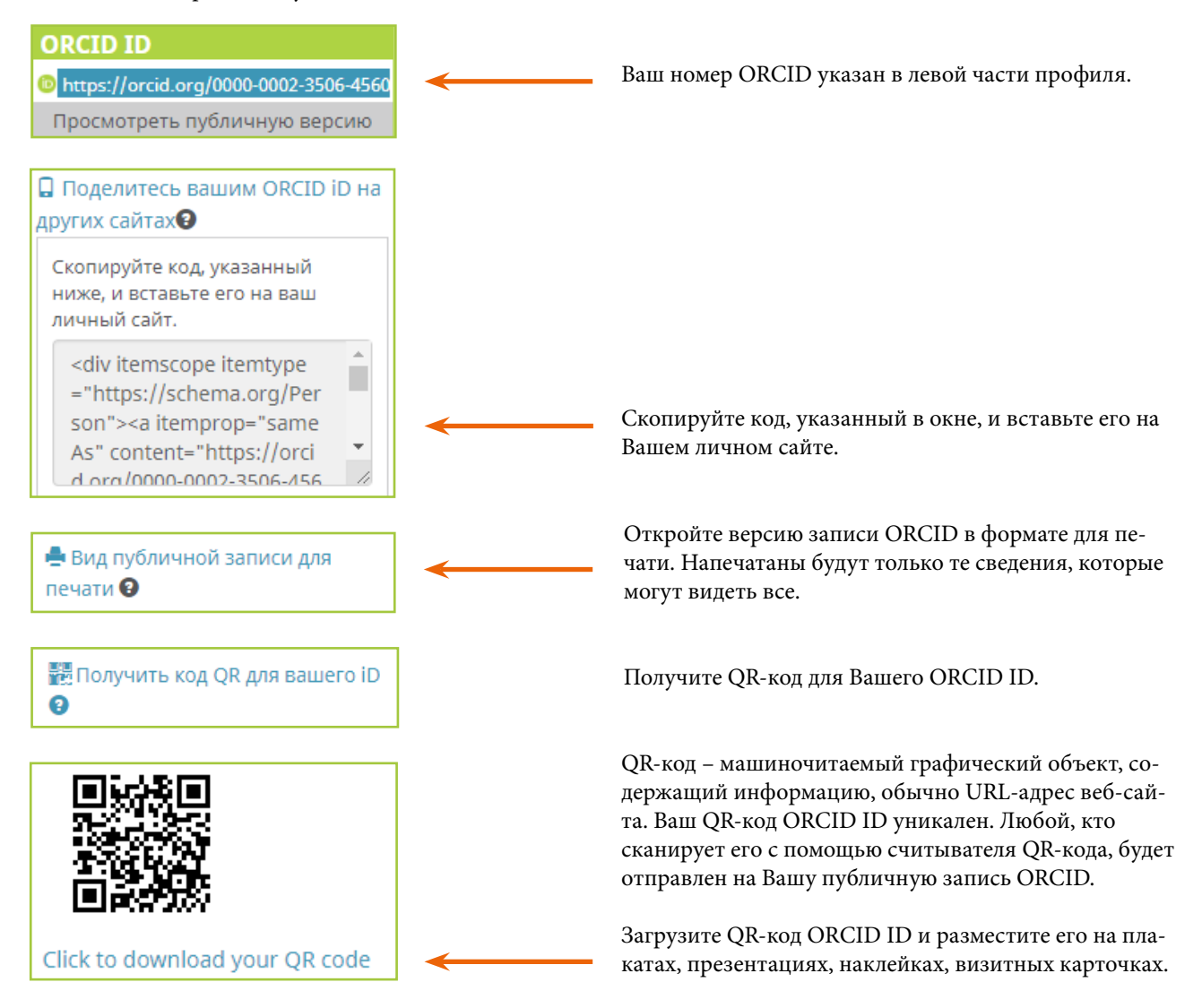

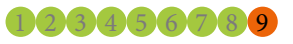